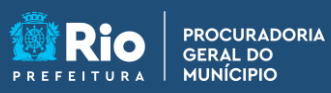

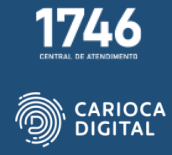

## Tutorial de Instalação do Microsoft Edge – macOS

Entre no site <u>https://pgmemcasa.com.br</u> e faça o download do instalador do "do Microsoft Edge" clicando em "Baixar Instalador macOS" em "Navegadores".

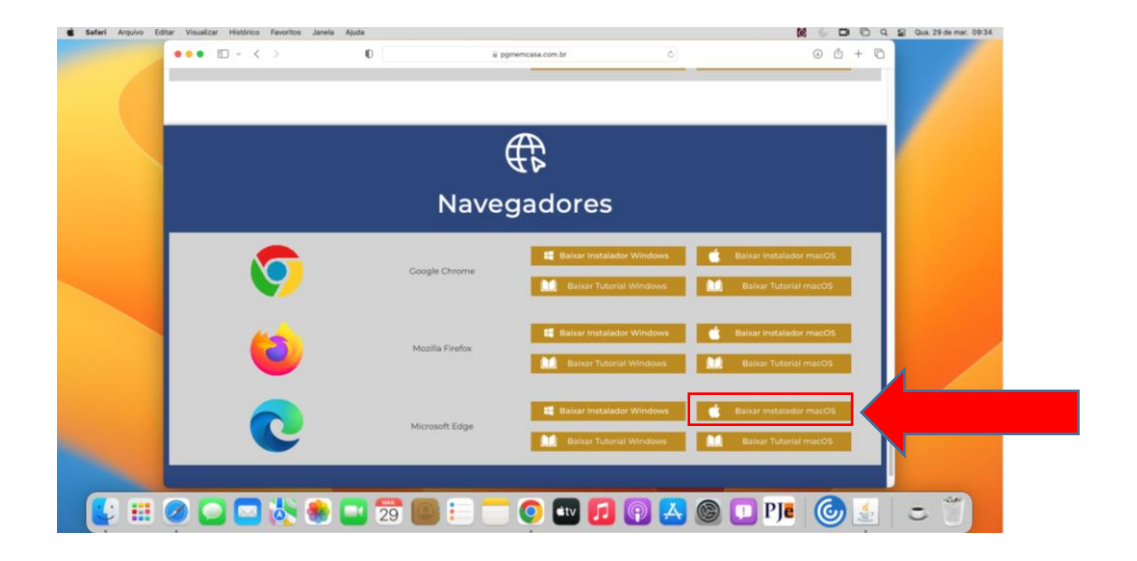

Existem 2 instaladores distintos para Mac. O primeiro é para computadores com processador Intel e o segundo para processadores Apple. Caso não saiba qual o processador do seu Mac, Clique no botão "Clique aqui" e siga as instruções.

Clique no botão para baixar o instalador correspondente ao processador do seu Mac e aguarde a finalização do download.

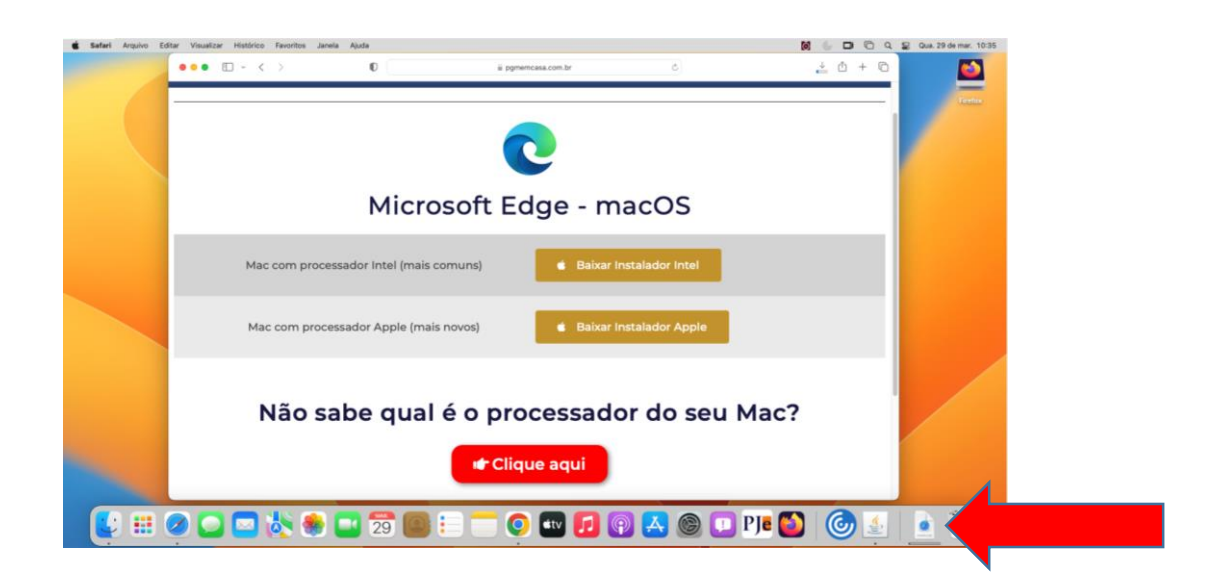

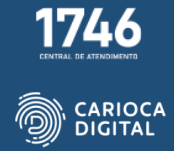

Abra o "Finder", clique em "Downloads" e dê um duplo clique no arquivo de instalação do "Microsoft Edge".

**APGM em Casa** 

| 000 E | 1/- < > | 0                       | ä pgmemcasa.com.br                        | 6           | 0 0 + 0 | E  |
|-------|---------|-------------------------|-------------------------------------------|-------------|---------|----|
|       | _       |                         |                                           |             |         | i. |
|       |         | 000                     | C > Downloads                             | • ≣• @ Ø ⊖• | 9       |    |
|       |         | Farrettas               | 1 Marca 1 Marca                           |             |         |    |
|       |         | C Recentes              | 😝 instalador-microsoft-edge-mac-intel.pkg |             |         |    |
|       |         | A Aplicatives           |                                           |             |         |    |
|       |         | Ch. Documentine         |                                           |             |         |    |
|       |         |                         |                                           | •           |         |    |
|       |         |                         |                                           |             |         |    |
|       |         | Citized Drive           |                                           |             |         |    |
|       | Mac com | G Finites A             |                                           |             |         |    |
|       |         | Disector                |                                           |             |         |    |
|       | _       | @ Versiality            |                                           |             |         |    |
|       |         | · Lanarja               |                                           |             |         |    |
|       | Mac con | · Arranele              |                                           |             |         |    |
|       |         | # Verde                 |                                           |             |         |    |
|       | -       | # Azi                   |                                           |             |         |    |
|       |         | <ul> <li>Res</li> </ul> |                                           |             |         |    |
|       |         | Orda                    |                                           |             |         |    |
|       | Nã      |                         |                                           |             |         |    |
|       | INd     |                         |                                           |             |         |    |
|       |         |                         | t Clique aqui                             |             |         |    |
|       |         |                         | in Clique aqui                            |             |         |    |
| inder |         |                         |                                           |             |         |    |
|       |         |                         |                                           |             |         | _  |

Clique em "Continuar".

PROCURADORIA GERAL DO MUNÍCIPIO

|                                                          |                                                                                                    |                                                                                                    |                   | <br>Trata |
|----------------------------------------------------------|----------------------------------------------------------------------------------------------------|----------------------------------------------------------------------------------------------------|-------------------|-----------|
| 000                                                      | < >                                                                                                    | Downloads 💷 0 🔠 -                                                                                         | 4 0 0 · Q         |           |
| Fassettes                                                |                                                                                                    | 🤪 Instalar Microsoft Edge                                                                                 | 🖯 ata da Adição 🥌 |           |
| Apficative<br>A Apficative<br>Discontrary<br>Discontrary | <ul> <li>Introdução</li> <li>Sategão de Destrea</li> <li>Tipo de Instateção</li> <li>Instateção</li> </ul> | Bem-vindo ao Instalador do Ago Microsoft Edge                                                             | koje 11:36        |           |
| Mac.com Pister                                           | * Suméria                                                                                                  | Bem-vindo ao Microsoft Edge                                                                               |                   |           |
| Mac con<br>Vede<br>Amarete<br>And                        |                                                                                                    | um novo natvegalour otalau para traum a vocer a memor na viero.<br>Chiado para ficar à vontado em um Mec. |                   |           |
| · · · · Doin                                             |                                                                                                    | Vottar Continuar                                                                                          |                   |           |
| Nã Citate es                                             | Etipietas                                                                                                  |                                                                                                    |                   |           |
|                                                          |                                                                                                    | 🖝 Clique aqui                                                                                             |                   |           |

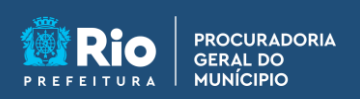

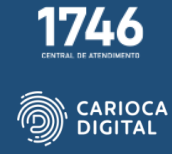

Clique em "Instalar".

| Instandor Argune Editar Janera Ajuda                                                                                                    |                                               |                                        |                                                              |                 | M . D C C | 22 Qua. 29 de mar. 112 |
|----------------------------------------------------------------------------------------------------|-----------------------------------------------|----------------------------------------|--------------------------------------------------------------|-----------------|-----------|------------------------|
| 000 🔲 + C                                                                                                    | 5                                             | 0                                      | ii pgmemcasa.com.br                                          |                 | 00+0      | 2                      |
|                                                                                                    |                                               |                                        |                                                              |                 |           | Tentor                 |
|                                                                                                    | 000                                           | 0.5 0                                  | Downloads III 0 IIII -                                       | 000- Q          |           |                        |
|                                                                                                    | Favoritor                                     |                                        | 😝 Instalar Microsoft Edge                                    | B ata da Adição |           |                        |
|                                                                                                    | () Recentes                                   |                                        | Instalação Padrão em "macOS Ventura"                         | oje 11:36       |           |                        |
|                                                                                                    | C Mass                                        | e Introducão                           | Isso ocupará 478,4 MB de espaço em seu computador.           |                 |           |                        |
|                                                                                                    | D Documenta                                   | <ul> <li>Seleção de Destino</li> </ul> | Clique em instalar para realizar uma instalação padrão deste |                 |           |                        |
|                                                                                                    | (i) Downlands                                 | Tipo de Instalação     Instalação      | automotic in cause interior refinition.                      |                 |           |                        |
|                                                                                                    | Co (Cloud Drive                               | # Sumério                              |                                                              |                 |           |                        |
| Mac                                                                                                    | com @ Firefor                                 |                                        |                                                              |                 |           |                        |
|                                                                                                    | Disportan.                                    |                                        |                                                              |                 |           |                        |
|                                                                                                    | <ul> <li>Vermelho</li> <li>Lauraia</li> </ul> |                                        |                                                              |                 |           |                        |
| Mac                                                                                                    | con e Amarela                                 |                                        |                                                              |                 |           |                        |
|                                                                                                    | . Verde                                       |                                        | Alterar Localização da Instalação                            |                 |           |                        |
|                                                                                                    | <ul> <li>Azil</li> <li>Boso</li> </ul>        |                                        | Voltar Instalar                                              |                 |           |                        |
|                                                                                                    | · Citari                                      |                                        |                                                              |                 |           |                        |
| N                                                                                                    | a O Todas as II                               | iguetan                                |                                                              |                 |           |                        |
|                                                                                                    |                                               |                                        |                                                              |                 |           |                        |
| the second second second second second second second second second second second second second second second s                                                                                                    |                                               |                                        | t oli                                                        |                 |           |                        |
| and the second second se |                                               |                                        | in Clique aqui                                               |                 |           |                        |
| Finder                                                                                                    |                                               |                                        |                                                              |                 |           |                        |
|                                                                                                    |                                               | -                                      |                                                              | DIE CO          |           | -0.0                   |
| 💽 🚥 🥥 🖵 🖸 🙆                                                                                                    | N 🚳 🔛                                         | 29                                     | - 🙂 🛄 🔛 🗠 🔘 (                                                | 🛄 rje 🕑         |           |                        |

Entre com sua senha ou biometria e clique em "Instalar Software".

|             | 000 ( )                                          | r                                                        | -= 0 | 500- a            |  |
|-------------|--------------------------------------------------|----------------------------------------------------------|------|-------------------|--|
|             | Faceston 0 0 0                                   |                                                          |      | 🗄 ata da Adição 🗠 |  |
|             | Antications                                      |                                                          |      | Kain 11-36        |  |
|             | C tricca + Introdução                            | instalador<br>Instalator anti tentanin instalor adfesare |      |                   |  |
|             | 🕒 Documentos 🔹 Seleção de Destino                | 1040.                                                    |      |                   |  |
|             | Dovertoads     Tipo de Instalação     Instalação | Digite a sua senha para permitir less.<br>Marcelo        |      |                   |  |
|             | Contraction                                      | (herta )                                                 |      |                   |  |
| Mac com     | l Firelas                                        | Instalar Software                                        |      | -                 |  |
|             | Disaster                                         | Cancelar                                                 |      | -                 |  |
|             | Verselvo                                         |                                                          |      | -                 |  |
| Mac con     | · Amanda                                         |                                                          |      | -                 |  |
|             | Verde                                            |                                                          |      |                   |  |
|             | <ul> <li>ApJ</li> <li>Appl</li> </ul>            |                                                          |      |                   |  |
|             | · Crea                                           |                                                          |      |                   |  |
| Nã          | CD Todas as Digustas                             |                                                          |      |                   |  |
| i i i i     |                                                  |                                                          |      |                   |  |
|             |                                                  |                                                          |      |                   |  |
|             |                                                  | Clique aqui                                              |      |                   |  |
| Start Start |                                                  |                                                          |      |                   |  |

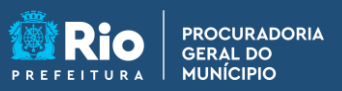

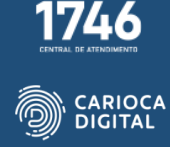

Aguarde a finalização da instalação.

|         |                                        |                                                            | a symothcase.com.or       | 0               |                 | 0010 |    |
|---------|----------------------------------------|------------------------------------------------------------|---------------------------|-----------------|-----------------|------|----|
|         | 000                                    | < >                                                        | Downloads                 | = 0 = v I       | 100- Q          |      |    |
|         | Farmelton                              |                                                            | 😝 Instalar Microsoft Edge |                 | 🖹 ata da Adição |      |    |
|         | () Recentes                            |                                                            | Instalando Microsoft Edge |                 | nje 11:36       |      |    |
|         | A Aplicatives                          | a latenducão                                               |                           |                 |                 |      |    |
|         | C Documentos                           | <ul> <li>Seleção de Destino</li> </ul>                     |                           |                 |                 |      |    |
|         | (1) Downloads                          | <ul> <li>Tipo de Instalação</li> <li>Instalação</li> </ul> |                           |                 |                 |      |    |
|         | Localizaçãos                           | · Sundrip                                                  | Gravando arquivos         |                 |                 |      |    |
| Mac.com | E) Firston                             |                                                            |                           |                 |                 |      |    |
|         | Dipertee                               |                                                            |                           |                 |                 |      |    |
|         | Vermeths                               |                                                            |                           |                 |                 |      |    |
| Mac con | Amarelo                                |                                                            |                           |                 |                 |      |    |
|         | Verde                                  |                                                            |                           |                 |                 |      |    |
|         | <ul> <li>Azul</li> <li>Roma</li> </ul> |                                                            |                           | Votar Continuar | -               |      |    |
|         | · Cinza                                |                                                            |                           |                 |                 |      |    |
| Não     | Cli Todas as Etiqu                     | etas                                                       |                           |                 |                 |      |    |
| TTG .   |                                        |                                                            |                           |                 |                 |      |    |
|         |                                        |                                                            |                           |                 |                 |      |    |
|         |                                        |                                                            | Clique aqui               |                 |                 |      |    |
|         |                                        |                                                            | TV                        |                 |                 |      |    |
|         |                                        |                                                            |                           |                 |                 |      | 20 |

Após o término da instalação, clique em "Fechar".

|   | (       | 000                                           | < > 1                                                      | Downloads 🗏 C 🏢                          | - 0 0 0 · 0     | Can manage logi<br>Settings.         | in nems in system                              |
|---|---------|-----------------------------------------------|------------------------------------------------------------|------------------------------------------|-----------------|--------------------------------------|------------------------------------------------|
|   |         | Ferentes                                      |                                                            | 🖕 Instalar Microsoft Edge                | 🗇 ata da Adição | "Microsoft Office<br>can manage logi | e" added login items. You<br>n items in System |
|   |         | O Recentes                                    |                                                            | A instalação foi concluida corretamente. | ioje 11:36      | Settings.                            |                                                |
|   |         | A Aplicatives                                 | 1101000000                                                 |                                          |                 |                                      |                                                |
|   |         | D Documentos                                  | <ul> <li>Introdução</li> <li>Selecão de Destino</li> </ul> | 0                                        |                 |                                      |                                                |
|   |         | @ Downloads                                   | <ul> <li>Tipo de Instalação</li> </ul>                     | (~)                                      |                 |                                      |                                                |
|   |         |                                               | <ul> <li>Instalação</li> </ul>                             | <u> </u>                                 |                 |                                      |                                                |
|   |         | C ICloud Drive                                | • Sumário                                                  | A instalação foi realizada               |                 |                                      |                                                |
|   | Mac com | E Feifer                                      |                                                            | corretamente.                            |                 |                                      |                                                |
|   |         | Eligistes                                     |                                                            | O sortware to inscalado.                 |                 |                                      |                                                |
| - |         | <ul> <li>Varmelha</li> </ul>                  |                                                            |                                          |                 |                                      |                                                |
|   | Mac com | .e. Laronja                                   |                                                            |                                          |                 |                                      |                                                |
|   | Huc con | <ul> <li>Arturuso,</li> <li>Varste</li> </ul> |                                                            |                                          |                 |                                      |                                                |
|   |         | ● Azul                                        |                                                            |                                          |                 |                                      |                                                |
|   |         | · Tioxo                                       |                                                            | Voltar                                   |                 |                                      |                                                |
|   |         | Cinza                                         |                                                            |                                          |                 | -                                    |                                                |
|   | Não     | CD Todas as Etic                              | potes                                                      |                                          |                 |                                      |                                                |
|   |         |                                               |                                                            |                                          |                 |                                      |                                                |
|   |         |                                               |                                                            |                                          |                 |                                      |                                                |
|   |         |                                               |                                                            | 🖝 Clique aqui                            |                 |                                      |                                                |
|   |         |                                               |                                                            |                                          |                 |                                      |                                                |

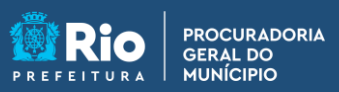

1746 CENTRAL DE ATRIOCAR

Clique em "Mover para o Lixo".

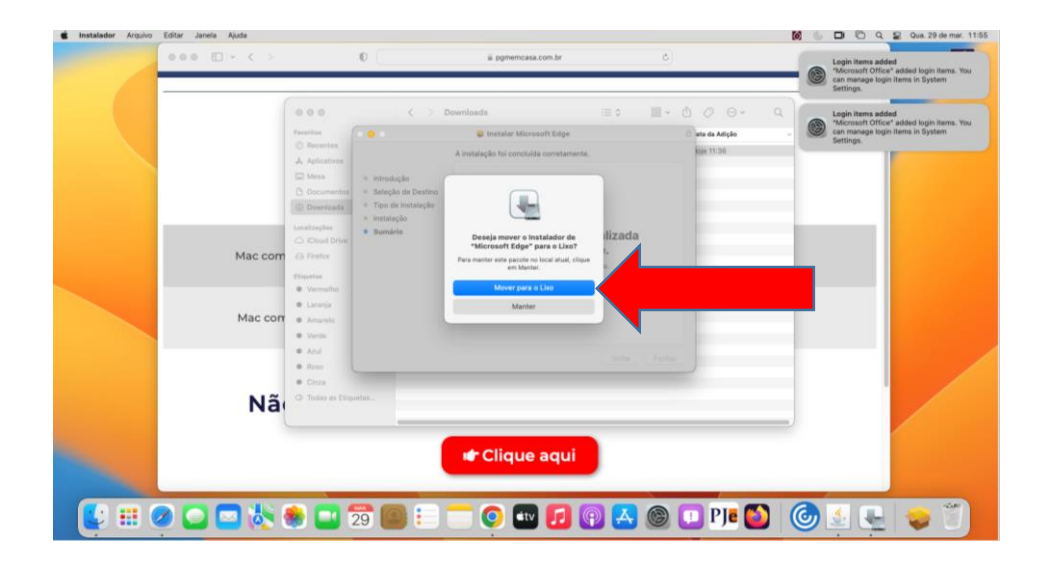